## EDITING YOUR LISTING ON THE CORPORATE WEBSITE

1. Login to Wordpress - https://costaoils.com/wp-login.php

If you don't know your password, use "Lost your password?" option or contact Deb.

2. Coupons - Follow these steps to update the Coupons on your corporate listing.

Steps:

https://scribehow.com/shared/Guide Updating Listings on the Costaoils Website 12y6tLoUTvCt-ZX0by8okg

## Example

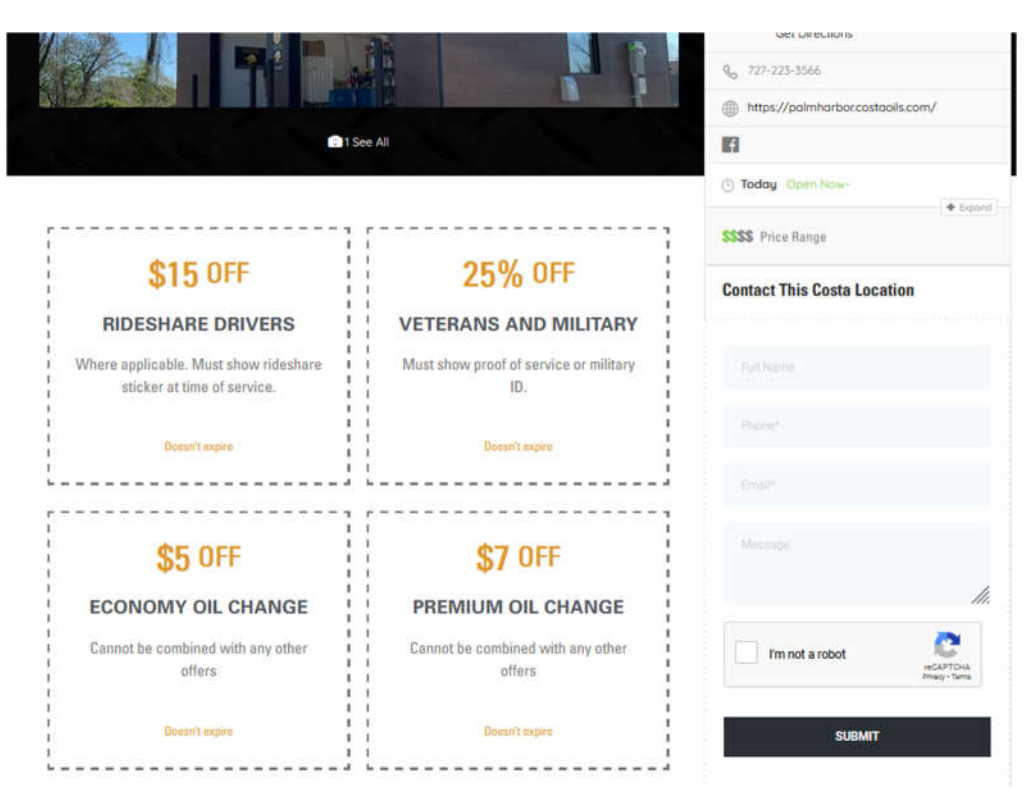

3. **Logistics** – Follow these steps to update information on your corporate listing, such as address, phone, featured image, etc.

Video:

https://www.loom.com/share/42fcabca17804197aca4bceda215a062?sid=07582d5a-5247-4e8f-99a9-69ef3debe491

4. Hours - Follow these steps to update the hours on your corporate listing.

Steps:

https://scribehow.com/shared/How\_to\_Edit\_Listings\_on\_Costaoils\_Website\_\_qJv5MeBqT4SfX\_gnvNW-Fw